## 易优思实验教学管理支撑平台安装说明

1、找到以 EUseTmspSetup 作为开头的文件,此文件是易优思实验教学管理支撑 平台的安装包文件,安装包分为64位和32位,一般安装包的文件名称会有区分, x86 代表是 32 位, x64 代表是 64 位。

2、双击安装包或右键选择以管理员身份运行开始安装,安装界面如图:

| 易优思实验教学管理支撑平台 安装程序        |                                                                                                    |  |
|---------------------------|----------------------------------------------------------------------------------------------------|--|
|                           | 次迎使用 易优思实验教学管理支撑平台 2.0 安装程序。<br>强烈建议您在继续该安装之前,退出所有 Windows 程序。<br>如果您有任何其他程序正在运行,请单击"取消",关<br>闭程序,然后再次运行该安装程序。<br>否则,请单击"下一步"继续。 |  |
| < 返回 (8) 下一步 (8) > 取消 (C) |                                                                                                    |  |

3、点击"下一步"。

4、继续点击"下一步"。

5、选择安装目录,正常默认路径就可以,然后点击"下一步"。

6、继续点击"下一步",然开始安装。

7、安装过程如果遇到,360 杀毒软件或其他防病毒软件提示,请选择允许程序 所有操作。

8、系统安装结束。

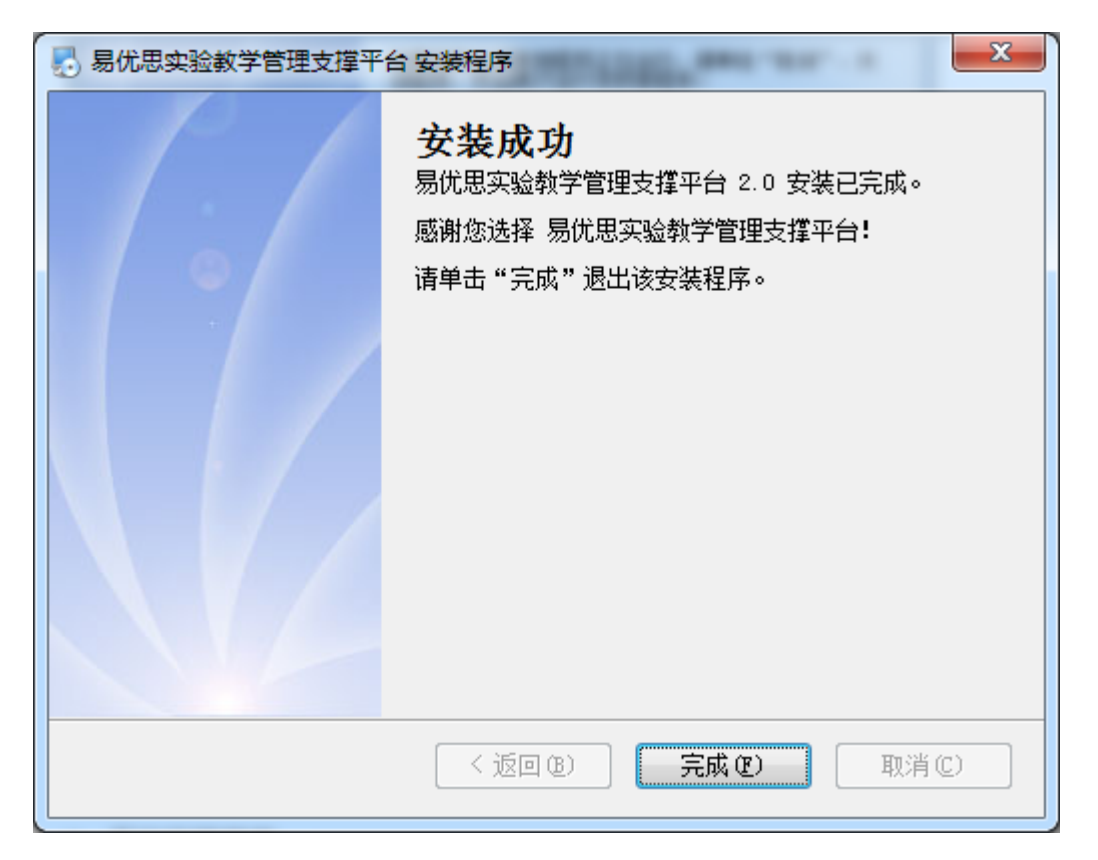

## 9、双击桌面的 TMSP 快捷方式如下图:

| 系统登录 | <b>EUSE</b><br>実验教学管理平台 | •<br>• |
|------|-------------------------|--------|
|      | ▲                       | Ø      |
|      | Copyright 安徽易优思科技股份有限公司 |        |

10、点击右上角的齿轮图标进行登录配置。

| 系统登录                    |       | 8            |
|-------------------------|-------|--------------|
| ſ                       | 系统设置  | × ()         |
|                         | 主机:   | 127. 0. 0. 1 |
|                         | 端口:   | 3306         |
|                         | 用户:   | ipms         |
|                         | 密码:   |              |
|                         | 数据库:  |              |
|                         | 接口地址: |              |
|                         |       |              |
|                         |       | 保存           |
| Copyright 安徽易优思科技股份有限公司 |       |              |

11、主机是数据库所在机器的 IP 地址,端口: 3306,用户:ipms,密码:123456,数据库: tmsp,接口地址是易优思运行管理中心的 WebApi 接口配置面板中设置的内容,格式: <u>http://ip</u>:端口。